# **Forgot Your Password Instructions**

#### Link to Pension Website:

https://www.midlandnationalpension.com

### Forgot your Password?:

1. Click on the 'Forgot my password?' link located below the 'Login' button

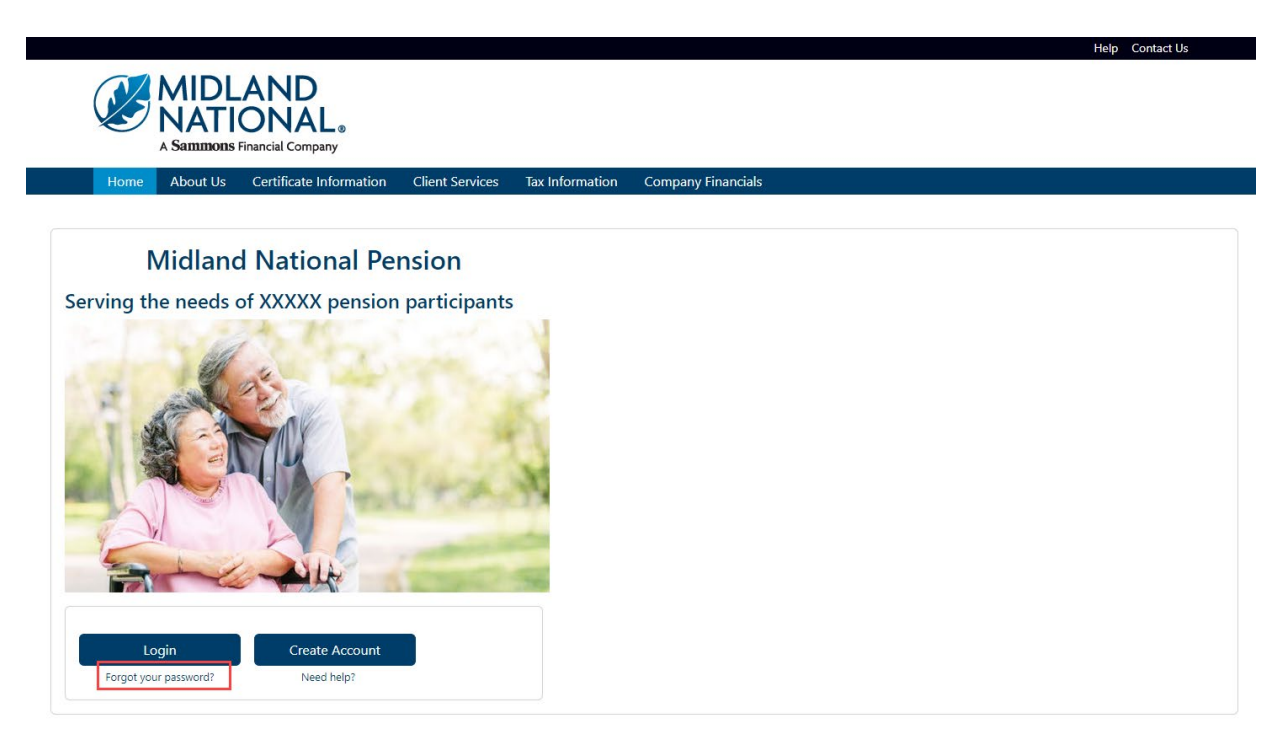

- 2. When the following screen appears , do the following:
  - a. Type in your email address (this is your user id)
  - b. Type in the last four digits of your social security number
  - c. Type in your birth date (MM/DD/YYYY format)
  - d. CAPTCHA Verification
  - e. Click on the 'Submit Check' button

| Reset Login Password (Step 1)                                                                                                    |
|----------------------------------------------------------------------------------------------------|
| <ul> <li>This is the first step in a three step process to reset your password</li> <li>Provide the following: <ul> <li>Email AddressThe email address entered must the same one you used for your login account</li> <li>Birth DateEnter your birth date in MM/DD/YYY format</li> <li>Last 4 of SSNEnter the last four digits of your Social Security Number</li> <li>CAPTCHA VerificationEnter the CAPTCHA code displayed on the screen below</li> </ul> </li> <li>Click on the 'Submit Check' button below to move to the second step</li> <li>Click on the 'Reset' button to clear out your information</li> <li>Click on the 'Cancel' button to cancel the change and be returned from the Home page</li> <li>If you do not have your certificate number, our contact information is below. Please provide your name and email address when contacting us <ul> <li>Email: <u>cm-prt@sfgmembers.com</u></li> <li>Phone: 1-833-496-0546</li> </ul> </li> </ul> |
| Email Address (This is your user ID)                                                                                                    |
| name@domain.com                                                                                                    |
| Last Four Digits of Your Social Security Number (xxx-xx-####)                                                                                                    |
|                                                                                                    |
| Your Birthdate (MM/DD/YYYY)                                                                                                    |
|                                                                                                    |
| CAPTCHA Verification                                                                                                    |
|                                                                                                    |
| (CAPTCHA verification value)                                                                                                    |
| Submit Check Cancel                                                                                                    |

3. The following screen will be displayed

| Ŭ                                                     | A Sammons                                                                       | Financial Company                                                                                                    |                                                                                 |                                                  |                                                              |
|-------------------------------------------------------|---------------------------------------------------------------------------------|----------------------------------------------------------------------------------------------------|---------------------------------------------------------------------------------|--------------------------------------------------|--------------------------------------------------------------|
| Home                                                  | About Us                                                                        | Certificate Information                                                                                                    | Client Services                                                                 | Tax Information                                  | Company Financials                                           |
| This is the<br>Below are<br>Select the<br>Click on th | gin Pass<br>second step ir<br>one or more n<br>one that you v<br>e 'Continue' b | a three step process to re-<br>nulti-authentication factor(<br>want to use to obtain a veri<br>utton below to move to the<br>erification code | set your password<br>s) you have assigne<br>fication code from.<br>e third step | d to your account<br><b>NOTE</b> : This code wil | l be needed in order to reset your password on the next page |
| elect how to                                          |                                                                                 |                                                                                                    |                                                                                 |                                                  |                                                              |

4. The verification process shown can be any one of the following methods:

Goggle Authenticator (enter a single-use code from the mobile app)

|                                                                      |                                                   |                                                                                               |                                                                |                           |                    | Help | Contact Us |
|----------------------------------------------------------------------|---------------------------------------------------|-----------------------------------------------------------------------------------------------|----------------------------------------------------------------|---------------------------|--------------------|------|------------|
|                                                                      | MIDL<br>NATI<br>A Sammons                         | AND<br>ONAL®<br>Financial Company                                                             |                                                                |                           |                    |      |            |
| Home                                                                 | About Us                                          | Certificate Information                                                                       | Client Services                                                | Tax Information           | Company Financials |      |            |
|                                                                      |                                                   |                                                                                               |                                                                |                           |                    |      |            |
| Reset Lo                                                             | gin Pass                                          | word (Step 2)                                                                                 |                                                                |                           |                    |      |            |
| <ul> <li>Below are</li> <li>Select the</li> <li>This code</li> </ul> | one or more m<br>one that you w<br>will be needed | nulti-authentication factor(s<br>vant to use to obtain a verif<br>in order to reset your pass | ) you have assigne<br>ication code from.<br>word on the next p | d to your account<br>age. |                    |      |            |
| Select how to                                                        | o obtain the ve                                   | erification code                                                                              |                                                                |                           |                    |      |            |
| <ul> <li>Use toke</li> </ul>                                         | n from GOOGI                                      | LE                                                                                            |                                                                |                           |                    |      |            |
| Continue                                                             | ]                                                 |                                                                                               |                                                                |                           |                    |      |            |

SMS Authentication (enter a single-use code sent to your mobile phone)

|                                                                                                    | Help Contact Us |
|----------------------------------------------------------------------------------------------------|-----------------|
| A Sammons Financial Company                                                                                                    |                 |
| Home About Us Certificate Information Client Services Tax Information Company Financials                                                                                                    |                 |
| Reset Login Password (Step 2)         • This is the second step in a three step process to reset your password         • Below are one or more multi-authentication factor(s) you have assigned to your account         • Select the one that you want to use to obtain a verification code from. NOTE: This code will be needed in order to reset your password on the next page         • Click on the 'Continue' button below to move to the third step |                 |
| Select how to obtain the verification code                                                                                                    |                 |
| • Text (###)###-3738                                                                                                    |                 |
| Continue                                                                                                    |                 |

*Voice Call Authentication (use a phone to authenticate by following voice instructions)* 

| 1IDL                                                             | AND                                                                                                    |                                                                                                    |                                                                                                    |                                                                                                    |                                                                                                    |
|------------------------------------------------------------------|----------------------------------------------------------------------------------------------------|----------------------------------------------------------------------------------------------------|----------------------------------------------------------------------------------------------------|----------------------------------------------------------------------------------------------------|----------------------------------------------------------------------------------------------------|
| ΔΤΙ                                                              |                                                                                                    |                                                                                                    |                                                                                                    |                                                                                                    |                                                                                                    |
| ammons F                                                         | inancial Company                                                                                              |                                                                                                    |                                                                                                    |                                                                                                    |                                                                                                    |
| bout Us                                                          | Certificate Information                                                                                       | Client Services                                                                                                    | Tax Information                                                                                                    | Company Financials                                                                                                    |                                                                                                    |
|                                                                  |                                                                                                    |                                                                                                    |                                                                                                    |                                                                                                    |                                                                                                    |
| n Pass                                                           | word (Step 2)                                                                                                 |                                                                                                    |                                                                                                    |                                                                                                    |                                                                                                    |
| nd step in                                                       | a three step process to res                                                                                   | et your password                                                                                                    |                                                                                                    |                                                                                                    |                                                                                                    |
|                                                                  |                                                                                                    |                                                                                                    |                                                                                                    |                                                                                                    |                                                                                                    |
| or more m                                                        | ulti-authentication factor(s                                                                                  | ) you have assigned                                                                                                    | d to your account                                                                                                    |                                                                                                    |                                                                                                    |
| or more m<br>that you w                                          | ulti-authentication factor(s<br>ant to use to obtain a verif                                                  | ) you have assigned<br>ication code from.                                                                                               | d to your account<br><b>NOTE</b> : This code wil                                                                                                    | II be needed in order to reset your password on the next page                                                                                                    |                                                                                                    |
| or more m<br>that you w<br>ontinue' bu                           | ulti-authentication factor(s<br>ant to use to obtain a verifi<br>tton below to move to the                    | ) you have assigned<br>ication code from.<br>third step                                                                                 | d to your account<br><b>NOTE</b> : This code wil                                                                                                    | ll be needed in order to reset your password on the next page                                                                                                    |                                                                                                    |
| or more m<br>that you w<br>ontinue' bu<br>tain the ver           | ulti-authentication factor(s<br>ant to use to obtain a verifi<br>tton below to move to the<br>rification code | ) you have assigned<br>ication code from.<br>third step                                                                                 | d to your account<br><b>NOTE</b> : This code wil                                                                                                    | ll be needed in order to reset your password on the next page                                                                                                    |                                                                                                    |
| or more m<br>that you w<br>ontinue' bu<br>tain the ver<br>#-3738 | ulti-authentication factor(s<br>ant to use to obtain a verifi<br>tton below to move to the<br>rification code | ) you have assigned<br>ication code from.<br>third step                                                                                 | d to your account<br><b>NOTE</b> : This code wil                                                                                                    | ll be needed in order to reset your password on the next page                                                                                                    |                                                                                                    |
|                                                                  | ammons F<br>bout Us<br>Pass<br>nd step in                                                                     | ATTIONAL<br>ATTIONS Financial Company<br>bout Us Certificate Information<br>Password (Step 2)<br>nd step in a three step process to res | ATTIONAL<br>ATTIONAL<br>ATTIONS Financial Company<br>bout Us Certificate Information Client Services<br>The Password (Step 2)<br>nd step in a three step process to reset your password | Autions Financial Company<br>bout Us Certificate Information Client Services Tax Information<br>Password (Step 2)<br>nd sten in a three sten process to reset your password | Autorian Company<br>bout Us Certificate Information Client Services Tax Information Company Financials<br>P Password (Step 2)<br>nd sten in a three sten process to geset your password |

- 5. Click on the 'Continue' button
- 6. The following screen displays

|                                                                                                    | Help Contact Us |
|----------------------------------------------------------------------------------------------------|-----------------|
| MIDLAND<br>NATIONAL<br>A Saturbors Financial Company                                                                                                    |                 |
| Home About Us Certificate Information Client Services Tax Information Company Financials                                                                                                    |                 |
| Reset Login Password (Step 3)                                                                                                    |                 |
| <ul> <li>This is the final step in a three step process to reset your password</li> <li>Please enter the verification code you obtained from the method you selected on the previous page. If you are unable to obtain a code, please contact us Email: <u>cm-pt(@sfgmembers.com</u></li> <li>Phone: 1-833-496-0546</li> <li>Your new password must meet the following requirements: <ul> <li>Password must neet the a minimum of a dharacters in length.</li> <li>Password must neat 1 lowercase letter(s).</li> <li>Password must contain at least 1 loipt(s).</li> <li>Password must contain at least 1 loipt(s).</li> <li>Password must contain at least 1 loipt(s).</li> <li>Possword must neet the following requirement is 'Smith@domain.com' then password cannot contain 'smith' or 'domain'</li> <li>Password must contain ary our first or last name.</li> <li>Click on the 'Change Password' button below to complete the password reset process</li> </ul> </li> </ul> |                 |
|                                                                                                    |                 |
| lew Password (See above for requirements)                                                                                                    |                 |
| new password                                                                                                    |                 |
| e-enter New Password                                                                                                    |                 |
| re-enter password                                                                                                    |                 |
| Change Password                                                                                                    |                 |

- 7. Type in your verification code and your new password (must be entered twice), which must follow the password requirements shown on the screen.
- 8. Click on the 'Change Password' button at the bottom of the screen

## 9. The following is displayed

|            |                           |                                                   |                      |                   |                    | Help | Contact Us |
|------------|---------------------------|---------------------------------------------------|----------------------|-------------------|--------------------|------|------------|
|            | MIDL<br>NATI<br>A Sammons | AND<br>ONAL®<br>Financial Company                 |                      |                   |                    |      |            |
| Home       | About Us                  | Certificate Information                           | Client Services      | Tax Information   | Company Financials |      |            |
|            |                           |                                                   |                      |                   |                    |      |            |
| Passwo     | d Chang                   | ed                                                |                      |                   |                    |      |            |
| Your passw | ord has been su           | iccessfully changed. Clic <mark>c <u>h</u></mark> | ere to return to the | Pension Home Page |                    |      |            |
|            |                           |                                                   |                      |                   |                    |      |            |

- 10. Click on the word 'here' to return to the Home page
- 11. To clear out the previous information, click on the 'Reset' button

| Reset Login Password (Step 1)                                                                                                    |
|----------------------------------------------------------------------------------------------------|
| This is the first step in a three step process to reset your password                                                                       |
| Provide the following:                                                                                                    |
| Email AddressThe email address entered must the same one you used for your login account                                                    |
| Birth DateEnter your birth date in MM/DD/YYYY format                                                                                        |
| Last 4 of SSNEnter the last four digits of your Social Security Number                                                                      |
| CAPTCHA VerificationEnter the CAPTCHA code displayed on the screen below                                                                    |
| Click on the 'Submit Check' button below to move to the second step                                                                         |
| Click on the 'Reset' button to clear out your information                                                                                   |
| Click on the 'Cancel' button to cancel the change and be returned from the Home page                                                        |
| If you do not have your certificate number, our contact information is below. Please provide your name and email address when contacting us |
| Email: <u>cm-privesignembers.com</u>                                                                                                    |
| 1-853-490-0040                                                                                                    |
| Email Address (This is your user ID)                                                                                                    |
|                                                                                                    |
| name@domain.com                                                                                                    |
| Last Four Digits of Your Social Security Number (xxx-xx-####)                                                                               |
|                                                                                                    |
|                                                                                                    |
| Very State and AM (DD 00000)                                                                                                    |
|                                                                                                    |
|                                                                                                    |
|                                                                                                    |
| CAPTCHA Verification                                                                                                    |
|                                                                                                    |
|                                                                                                    |
| (CAPTCHA verification value)                                                                                                    |
| Submit Check Cancel                                                                                                    |

12. To cancel re-setting your password and be returned to the Home page, click on the 'Cancel' button

| Reset Login Password (Step 1)                                                                                                    |
|----------------------------------------------------------------------------------------------------|
| This is the first step in a three step process to reset your password                                                                       |
| Provide the following:                                                                                                    |
| Email AddressThe email address entered must the same one you used for your login account                                                    |
| Birth DateEnter your birth date in MM/DD/YYYY format                                                                                        |
| Last 4 of SSNEnter the last four digits of your Social Security Number                                                                      |
| CAPTCHA VerificationEnter the CAPTCHA code displayed on the screen below                                                                    |
| Click on the 'Submit Check' button below to move to the second step                                                                         |
| Click on the 'Reset' button to clear out your information                                                                                   |
| Click on the 'Cancel' button to cancel the change and be returned from the Home page                                                        |
| If you do not have your certificate number, our contact information is below. Please provide your name and email address when contacting us |
| Email: <u>cm-ptt@sfgmembers.com</u>                                                                                                    |
| Phone: 1-833-496-0546                                                                                                    |
| Email Address (This is your user ID)                                                                                                    |
| name@domain.com                                                                                                    |
| Last Four Digits of Your Social Security Number (xxx-xx-####)                                                                               |
| Your Birthdate (MM/DD/YYYY)                                                                                                    |
|                                                                                                    |
| CAPTCHA Verification                                                                                                    |
|                                                                                                    |
| (CAPTCHA verification value)                                                                                                    |
| Submit Check Reset Cancel                                                                                                    |

#### Need Help?

Click on the 'Help' link located in the upper right corner of the Home page to get specific instruction on how to make changes or navigate the website.

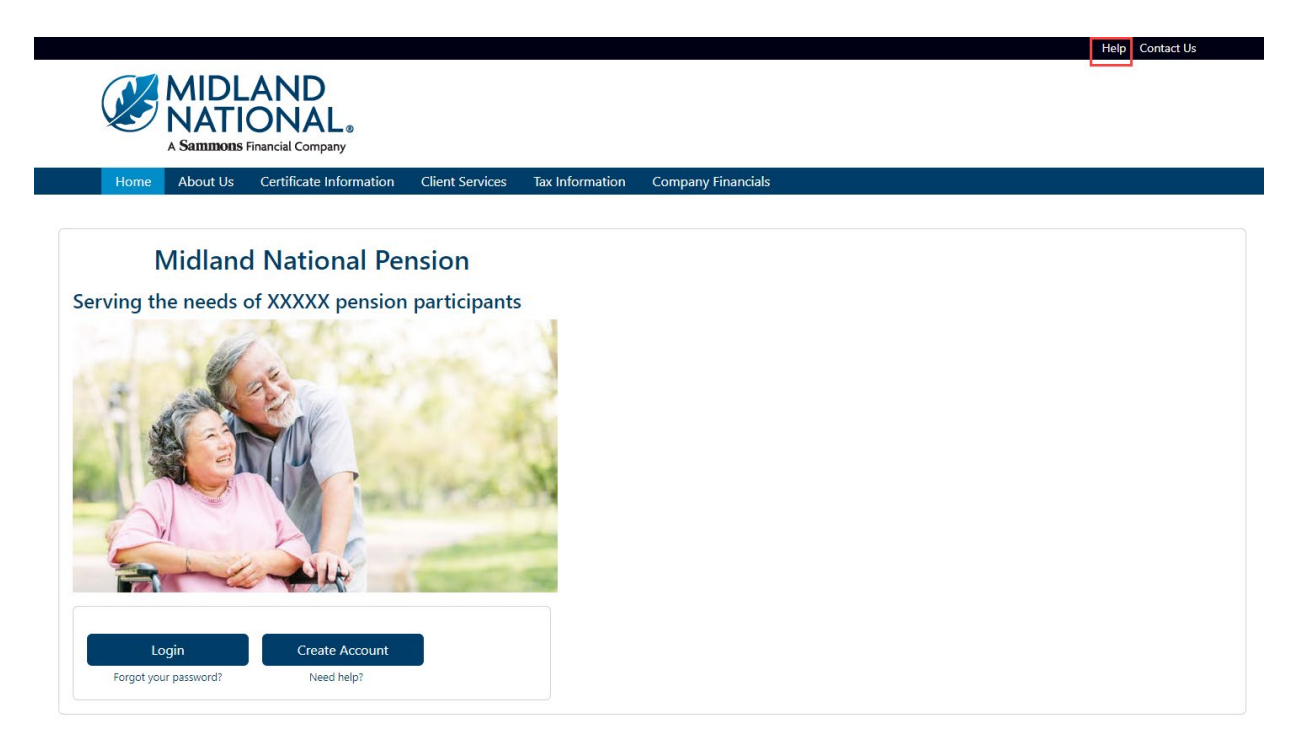

If you have questions, you can contact us via phone/fax/email. Our contact information is listed below:

Midland National Pension 4225 38<sup>th</sup> Street South, Suite 201 Fargo, ND 58104 Toll-Free Phone: 1-833-496-0546 Fax: 1-701-433-6625 Email: <u>CM-PRT@sfgmembers.com</u> Web Support: <u>CM-PRTWebSupport@sfgmembers.com</u>